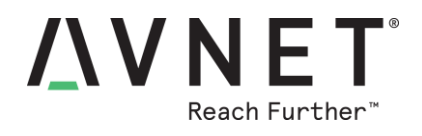

## **Open Enrollment**

Revised October 15, 2021

You must enroll during Open Enrollment if you want to make plan changes or contribute to a flexible spending/health savings/commuter account for next year. Otherwise, only your current health/life elections will carry over into next year.

Before going into Workday to complete your enrollment, review the Eligibility section of the <u>Benefits</u> <u>Resource Guide</u> to determine if your dependents are eligible for coverage. Collect Social Security numbers and birthdates for your dependents who are enrolling in an Avnet-sponsored health plan. Also review the contribution schedule included in the guide.

Log on to Workday (<u>workday.avnet.com</u>) from your home or work computer using your employee number and network password. (If you have forgotten your password, contact the IT Helpdesk). If you aren't able to finish your elections in one session, you can save and return to finish at a later time.

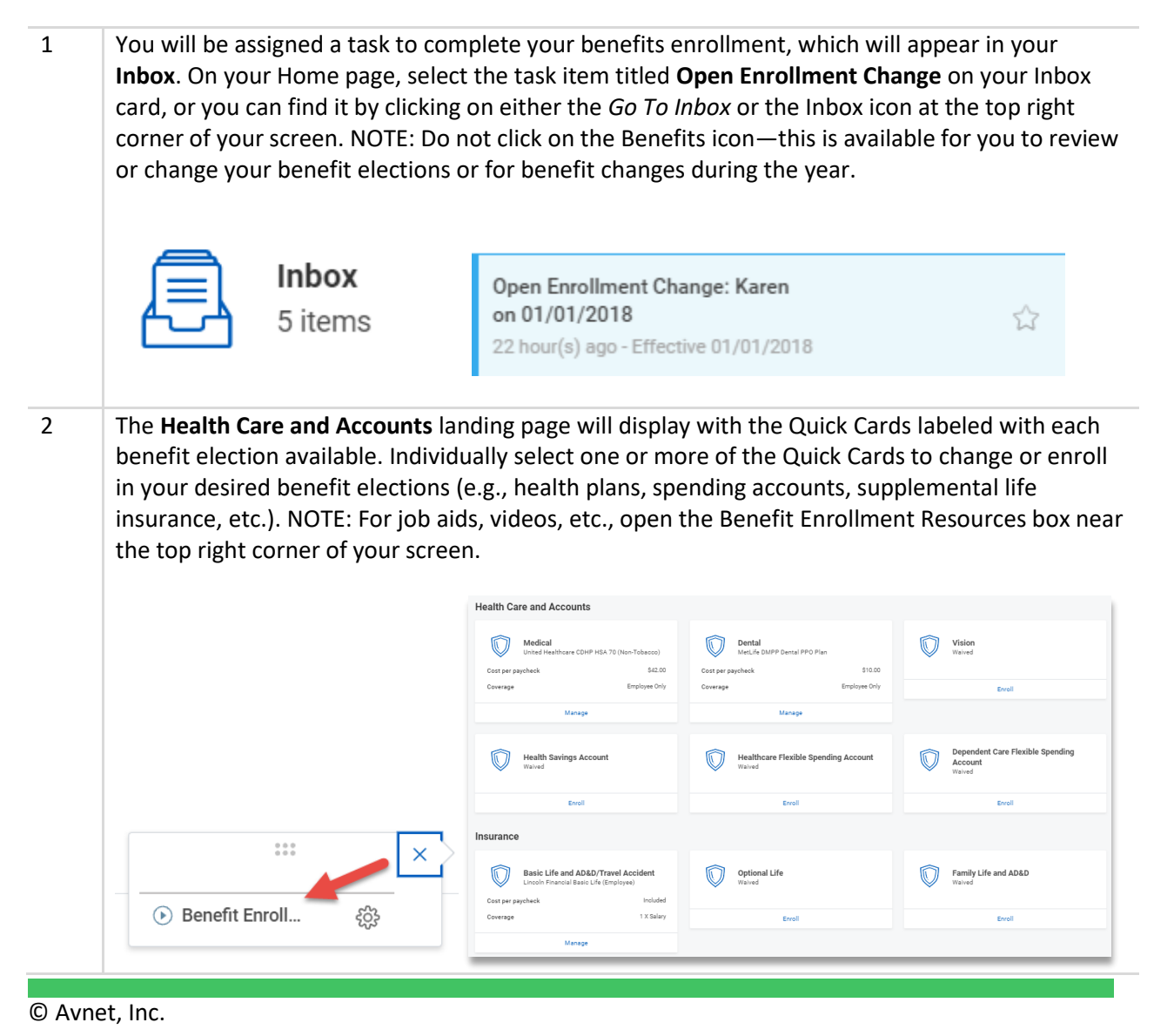

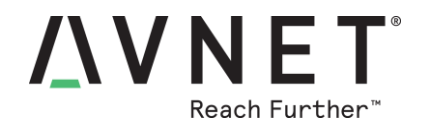

3

If you want to make changes to your health benefits, choose the **Medical**, **Dental** and/or **Vision** plan Quick Cards, then click the selected benefit plan and click **Confirm and Continue**.

| Selection                                 | Benefit Plan                                    | You Pay (Bi-<br>weekly) | Company Contribution (Bi-weekly) | Plan Details            |  |
|-------------------------------------------|-------------------------------------------------|-------------------------|----------------------------------|-------------------------|--|
| <ul> <li>Select</li> <li>Walve</li> </ul> | United Healthcare CDHP HSA 70 (Non-<br>Tobacco) | \$42.00                 | \$182.73                         | Avnet Health Plans Info |  |

4

Using the drop-down menu, select your **Coverage** and then choose one or more current dependents. You can also click **Add New Dependent** to enter personal details on each new eligible dependent, including Social Security number (if issued). Complete all the necessary details using the buttons and/or prompts available. Click **Save**.

| Coverage * Employee + Child(ren) ··· := |
|-----------------------------------------|
| Plan cost per paycheck \$94.00          |
| Add New Dependent                       |
| Save Cancel                             |

5 For the **Health Savings Account (HSA 70 or HSA 80 medical plan only)**, the total IRS annual contribution maximum (minus Avnet's contribution based on plan choice) will be shown. If you are age 55 or older, Workday will add an additional \$1,000 to the annual contribution maximum.

The **Healthcare FSA** is for eligible healthcare expenses for both you and your family. If you enroll in the HSA medical plan, you can only enroll in the **Limited Purpose Flexible Spending Account** (LPFSA) to be used exclusively for dental and vision expenses. The **Dependent Care FSA** is for daycare expenses only. The **Commuter Account** is to pay for your public transit and parking costs.

Enter how much you want to contribute to each account either per paycheck or as an annual amount and click **Save**.

| Contril         | but    | e                           |      |                       |  |
|-----------------|--------|-----------------------------|------|-----------------------|--|
| Your estimation | ated c | ontributions made this year | 0.00 |                       |  |
| Per Payche      | ck     | 0.00                        |      |                       |  |
| Annual          | 0.00   |                             |      | Remaining Paychecks 8 |  |
|                 |        |                             |      |                       |  |

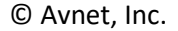

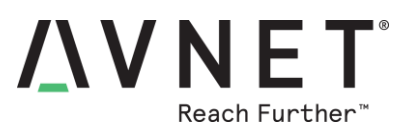

| 6  | Open the <b>Basic Life</b> Qui<br>annual salary/target ind<br>Check your beneficiarie<br>the <b>Supplemental Emp</b><br>or enroll in those benef | ck Card if you want to c<br>come) at \$50,000 (see t<br>is and assign percentag<br><b>loyee</b> and/or <b>Supplem</b><br>its. | ap you<br>the Ben<br>tes to e<br><b>ental F</b>  | ir company-paid li<br>nefits Resource Gu<br>ensure they are ac<br><b>Family Life Insurar</b> | fe insurance (1X your<br>uide for more details).<br>curate. If desired, choose<br><b>nce</b> Quick Cards to change |  |
|----|----------------------------------------------------------------------------------------------------|----------------------------------------------------------------------------------------------------|--------------------------------------------------|----------------------------------------------------------------------------------------------|----------------------------------------------------------------------------------------------------|--|
|    | 2 items \Xi 🖬 📭                                                                                                    |                                                                                                    |                                                  |                                                                                              |                                                                                                    |  |
|    | *Selection                                                                                                    | Benefit Plan                                                                                                    | You Pay<br>(Bi-<br>weekly)                       | Company Contribution (Bi-we                                                                  |                                                                                                    |  |
|    | <ul><li>Select</li><li>Waive</li></ul>                                                                                                    | Lincoln Financial Basic Life (Employee)                                                                                       | Included                                         | \$4.07                                                                                       |                                                                                                    |  |
|    | <ul><li>Select</li><li>Waive</li></ul>                                                                                                    | Lincoln Financial Basic Life - Capped at 50,000 (Employee)                                                                    |                                                  |                                                                                              |                                                                                                    |  |
|    | 4                                                                                                    |                                                                                                    |                                                  | •                                                                                            |                                                                                                    |  |
| 7  | After you have verified<br>complete your enrollme<br>the option to <b>Save for I</b><br>Review and Sign                                          | your desired enrollme<br>ent. Click <b>Review and S</b><br>.ater.<br>Save for Later                                           | nt is cc<br><b>iign</b> to                       | orrect in each Quic<br>confirm your ben                                                      | ck Card, you are ready to<br>efit elections or you have                                                            |  |
| 8  | On the View Summary<br>important notes. Click of<br>choice(s), then click on                                                                     | page, double-check yo<br>on the check box next t<br>the <b>Submit</b> button.<br>we for Later Cance                           | ur sele<br>o I Acc                               | ctions and as you<br>e <b>pt</b> to <b>electronica</b>                                       | scroll down, read the<br><b>ally sign</b> your enrollment                                                          |  |
| 9  | You will receive an enro<br>summary of your bene                                                                                                 | ollment confirmation as<br>fit elections for your re                                                                          | s well a<br>ecords.                              | as the ability to <b>Vi</b><br>Click <b>Done</b> when                                        | <b>ew</b> and <b>Print</b> a .pdf<br>finished.                                                                     |  |
|    | Submitted 2022                                                                                                    | Open Enrollment                                                                                                    |                                                  |                                                                                              |                                                                                                    |  |
|    | You've submitted yo                                                                                                    | our elections.                                                                                                    |                                                  |                                                                                              |                                                                                                    |  |
| 10 | If you want to confirm<br>Elections" button locate<br>elections after submitti<br>desired changes by cho                                         | your elections during C<br>ed under the Benefits i<br>ng them, you can <b>resu</b> l<br>osing the "Change Ope                 | open Er<br>con on<br>b <b>mit c</b> l<br>en Enrc | nrollment, click on<br>the main page. If<br>hanges until enro<br>ollment" button or          | the "My Open Enrollment<br>you need to change your<br><b>llment closes</b> . Make your<br>n the same page.         |  |

© Avnet, Inc.

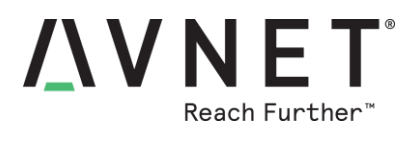

| View |                                   | Current Cost           |
|------|-----------------------------------|------------------------|
|      | My 2022 Open Enrollment Elections | 204.10                 |
|      | HR Now                            | Change Open Enrollment |
|      | Avnet Pension Center              |                        |
|      | Benefit Elections                 |                        |

NOTE: Contact the HR Service Center at 888-99-HR NOW or email <u>hrnow@avnet.com</u> for assistance.